## 如何更新 AR 系列產品的韌體?

Step 1: 取得 Firmware\_Update\_Tool 工具軟體

可從 CD 或 FTP 站點取得:

CD:\ar\utility\fw\_update\_tool\

ftp://ftp.icpdas.com/pub/cd/ar/utility/fw update tool/

Step 2: 調整 Init.指撥開關

把 Init.指撥開關調整至 BOOT 位置。

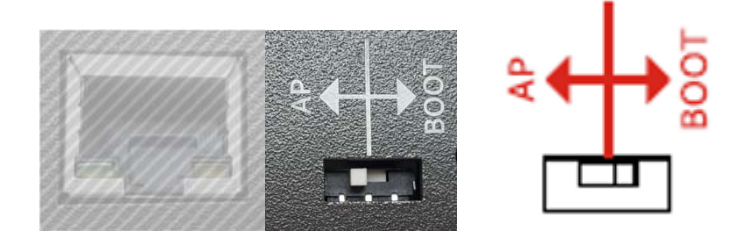

Step 3: 確認進入 Bootloader 模式

重新上電, DAQ\_ST 及 SD\_ST 指示燈快速閃爍 表示已進入 Bootloader 模式

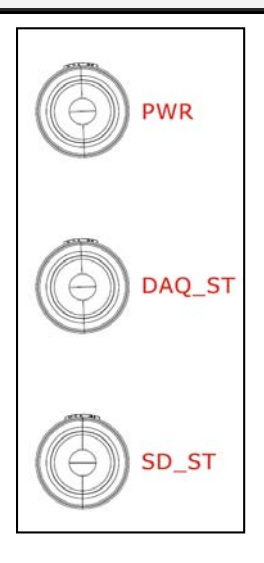

| Step 4: | 開始更新 |
|---------|------|
|---------|------|

| FW_Update_Tool v3.00 - X                                       |                        |
|----------------------------------------------------------------|------------------------|
| 1. Download Interface                                          | 1 選取網路卡                |
| [192.168.77.88] [乙太納路] [Intel(R) Ethemet Connection 1217-7] •  |                        |
| IP Address: 192 _ 168 _ 77 _ 1 _ 2                             | 已置加速規數據記錄器 IP          |
| 2. Firmware Path                                               |                        |
| D:\FW_Update_Tool\firmware.fw                                  |                        |
| Browser                                                        |                        |
| 3. Firmware Update                                             |                        |
| Click "Update" button to start firmware updating!!             |                        |
| Update U                                                       |                        |
|                                                                |                        |
|                                                                | ]                      |
| FW_Update_Tool v3.00 — X                                       |                        |
| 1. Download Interface                                          |                        |
| [192.168.77.88] [乙太網路] [Intel(R) Ethernet Connection I217-V] 🔹 |                        |
| IP Address: 192 . 168 . 77 . 1                                 |                        |
| 2. Firmware Path                                               |                        |
| D:\FW_Update_Tool\AR-400v100.fw 3 選取*.fw 檔                     |                        |
| Browser                                                        | AR-400v100.fw          |
| 3. Firmware Update                                             |                        |
| Click "Update" button to start firmware updating!!             |                        |
| Update                                                         |                        |
| 5 開始更新                                                         | 篇12: AR-400v100.fw     |
|                                                                | ■<br>開啟( <u>©</u> ) 取消 |

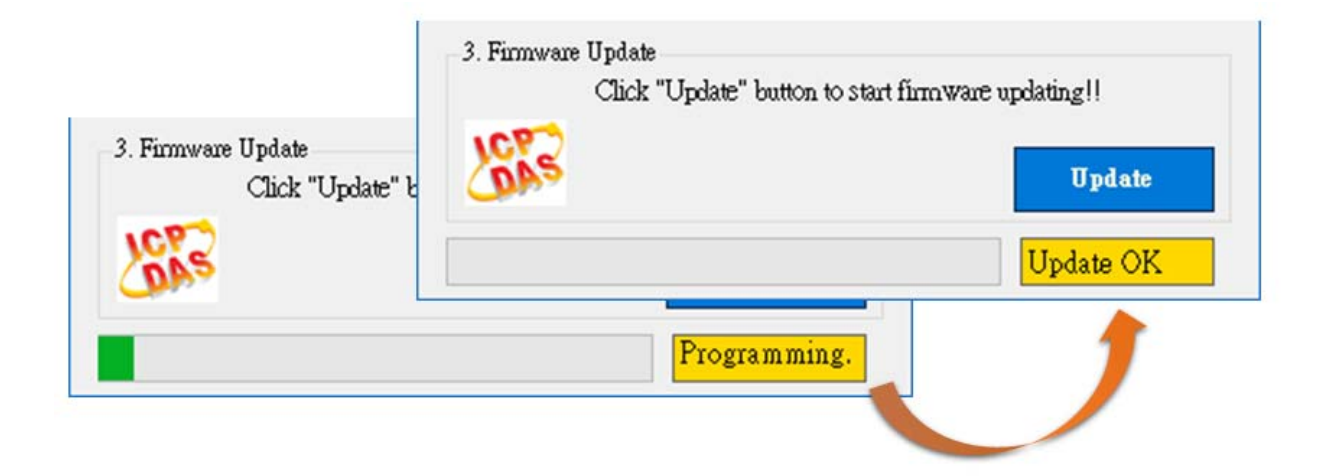